## AKTUALIZACJA OPROGRAMOWANIA

UWAGA! Aktualizacja oprogramowania to poważna operacja, podczas której na urządzeniu jest instalowana najnowsza wersja systemu. W przypadku, nieprawidłowego wykonania operacji, urządzenie może ulec uszkodzeniu I wymagać naprawy w autoryzowanym centrum serwisowym.

Aby poprawnie wykonać aktualizację zastosuj się do instrukcji poniżej.

- 1. Wejdź na stronę <u>www.pocketbook.pl/wsparcie</u>.
- 2. Pobierz z listy znajdującej się po prawej stronie najnowszą wersję oprogramowania dla danego czytnika.
- Rozpakuj zawartość archiwum, plik: SWUPDATE.BIN należy skopiować do katalogu głównego karty pamięci bądź katalogu głównego pamięci wewnętrznej czytnika.
- 4. Wyłącz PocketBooka poprzez dłuższe naciśnięcie klawisza "Włącz/Wyłącz".
- 5. Włącz Pocketbooka( w przypadku instalacji z karty micro SD, karta powinna być obecna w czytniku).
- Podczas ładowania systemu przytrzymaj jednocześnie klawisze "W przód" i "W tył"\* aż na ekranie nie pojawi się komunikat "Firmware update"

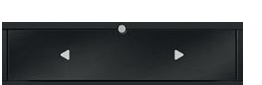

- 7. Postępuj zgodnie z wyświetlanymi instrukcjami. Podczas aktualizacji urządzenie może zostać parokrotnie zrestartowane.
- 8. Podczas instalacji, gdy pojawi się graficzna ilustracja obrazująca podłączenie kabla USB, należy podłączyć czytnik przez kabel micro USB do zasilania (laptop, ładowarka). Również, graficzna ilustracja może poprosić o wciśnięcie

:=

przycisku menu kontekstowego

(Konieczność podłączenia czytnika do zasilania podczas instalacji bądź wciśnięcia klawisza menu kontekstowego, może nie wystąpić, w przypadku niektórych modeli czytników)

\*W przypadku modelu Pocketbook 611, instalacja oprogramowania jest wywoływana poprzez wciśnięcie klawisza "OK" oraz "W przód".